### EduPage an der Ittlingerschule

- An der Ittlingerschule wird EduPage seit diesem Schuljahr als Software zur Digitalisierung von Schulorganisation und Schulverwaltung genutzt
- Personengruppen, die EduPage nutzen können:
  - Schulleitung
  - Sekretariat
  - Lehrkräfte
  - Eltern

### Wofür können die Eltern EduPage nutzen?

- Kommunikation: Eine Nachricht an die Schule oder eine Lehrkraft senden
- Späterer Zeitpunkt: Krankmeldungen
- Schuljahr 2024/2025: Sprechstunden buchen

#### Nutzung der Handy-App vs. Browser-Anwendung

• Handy-App Die EduPage-App kann kostenlos im AppStore oder bei Google Play runtergeladen werden.

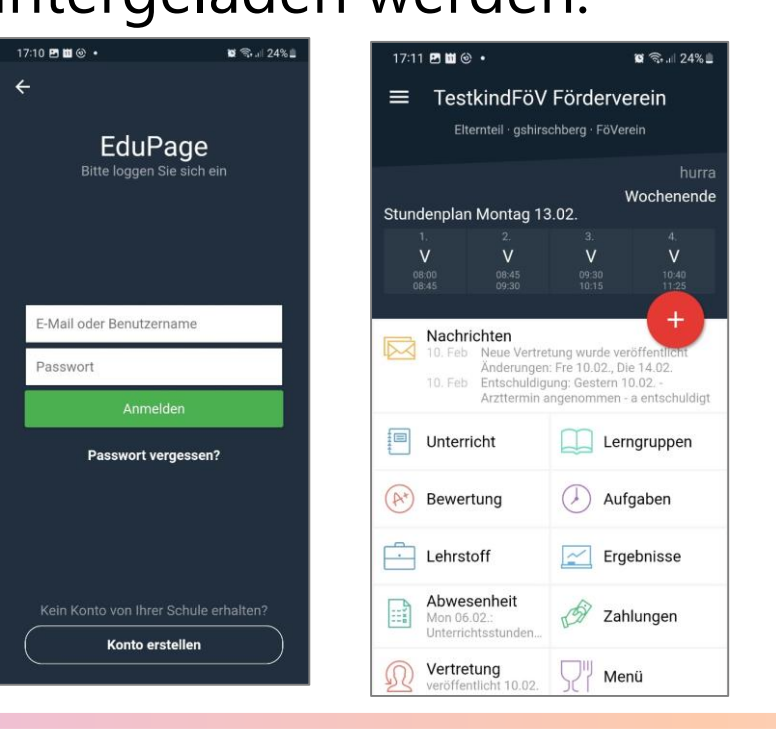

• Browser-Anwendung EduPage kann im Browser des Handys, des Notebooks, etc. genutzt werden.

| Grundschule an der Ittlingerstraß × +                                                                      |                                                                                  |
|----------------------------------------------------------------------------------------------------|----------------------------------------------------------------------------------|
| <ul> <li>C Grundschule an der Ittlingerstral × +</li> <li>← C ∩ ↑ https://ittlinger.edupage.org</li> </ul> | Ittinger Fundschule an<br>Grundschule an<br>der Ittlingerstraße<br>Benutzername: |
|                                                                                                    | Passwort:                                                                        |
|                                                                                                    | Benutzernamen oder Passwort ANMELDEN vergessen                                   |
|                                                                                                    |                                                                                  |

### Nutzung der Handy-App vs. Browser-Anwendung

Handy-App
 Browser-Anwendung

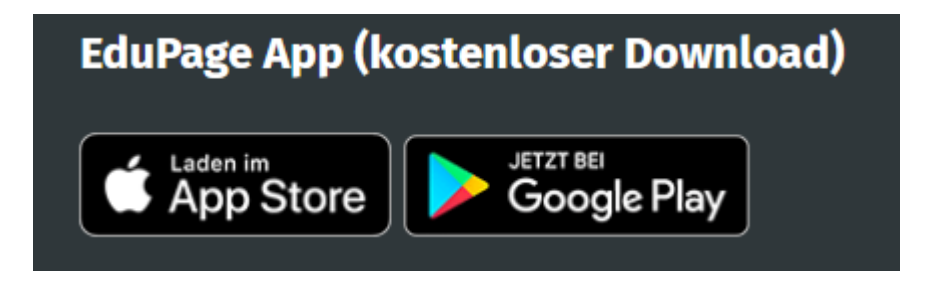

https://ittlinger.edupage.org/

# Zugangsdaten

- Ein Zugangslinke wird von der Schule an die Eltern per E-Mail versendet. Die E-Mail enthält Ihren Benutzernamen (Ihre E-Mail-Adresse) und einen Zugangslink, mit dem Sie sich das erste Mal bei EduPage anmelden können.
- Beispiel-E-Mail:

Schönen guten Tag,

hiermit senden wir Ihnen die Zugangsdaten für die EduPage Ihrer Schule.

Falls Sie bereits ein Passwort vergeben haben, ignorieren Sie bitte diese E-Mail.

Sollten Sie noch kein Passwort besitzen oder Ihr Passwort vergessen haben, erstellen Sie sich ein neues Passwort unter folgendem Link:

Mit besten Grüßen Ihre Schulleitung

 Voraussetzung: Einverständniserklärung liegt der Schule vor (von den Eltern unterschrieben)!

# Zugangsdaten

• Wenn Sie Ihr Passwort vergeben haben, können Sie sich mit Ihrer E-Mail-Adresse (= Benutzername) und Ihrem Passwort anmelden.

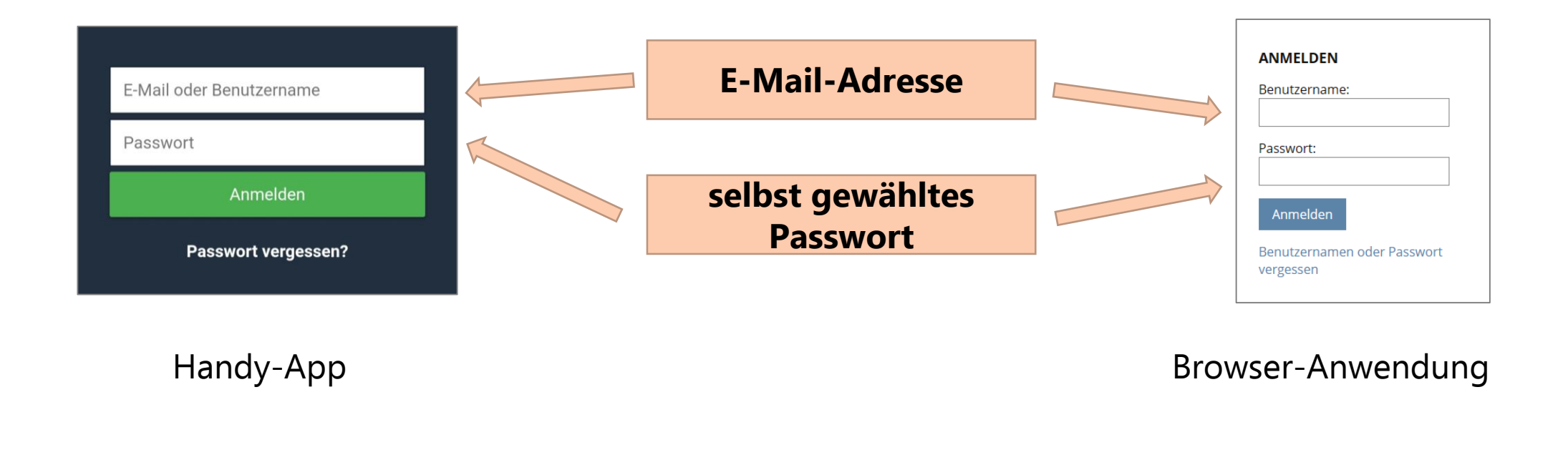

## **Einstellung der Sprache (App)**

😰 🖘 .il 60% 🛢

Passwort ändern

<

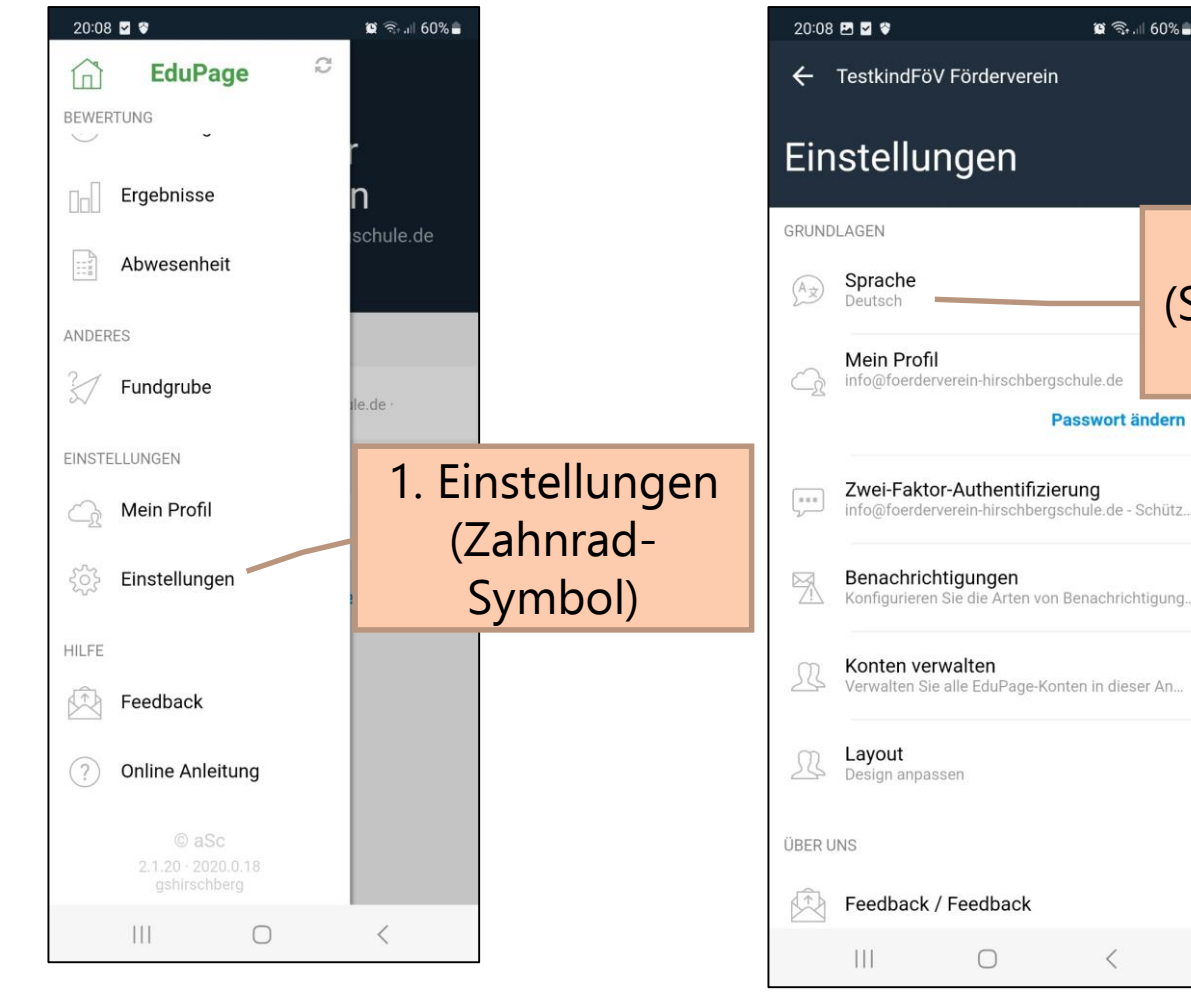

| 20:08 🖻 🗑 😵 🙀 ବେ 💷 60% 📾      |                          |
|-------------------------------|--------------------------|
| ← TestkindFöV Förderverein    |                          |
| SPRACHE WÄHLEN                |                          |
| 🚾 Azerbaijani                 |                          |
| 📉 Bosnian                     |                          |
| 👝 български (Bulgarian)       |                          |
| S Brazil                      |                          |
| Chinese                       |                          |
| 🛌 Česky (Czech)               |                          |
| Deutsch                       |                          |
| Estonian 3. Sprache auswählen |                          |
| 🖼 English                     |                          |
| 🚾 Spanish                     |                          |
| Farsi/Iran                    |                          |
|                               |                          |
|                               | 2010 © I a C interverein |

# Einstellung der Sprache (Browser)

1. Sie sind angemeldet als ...  $\rightarrow$  auf den Pfeil klicken

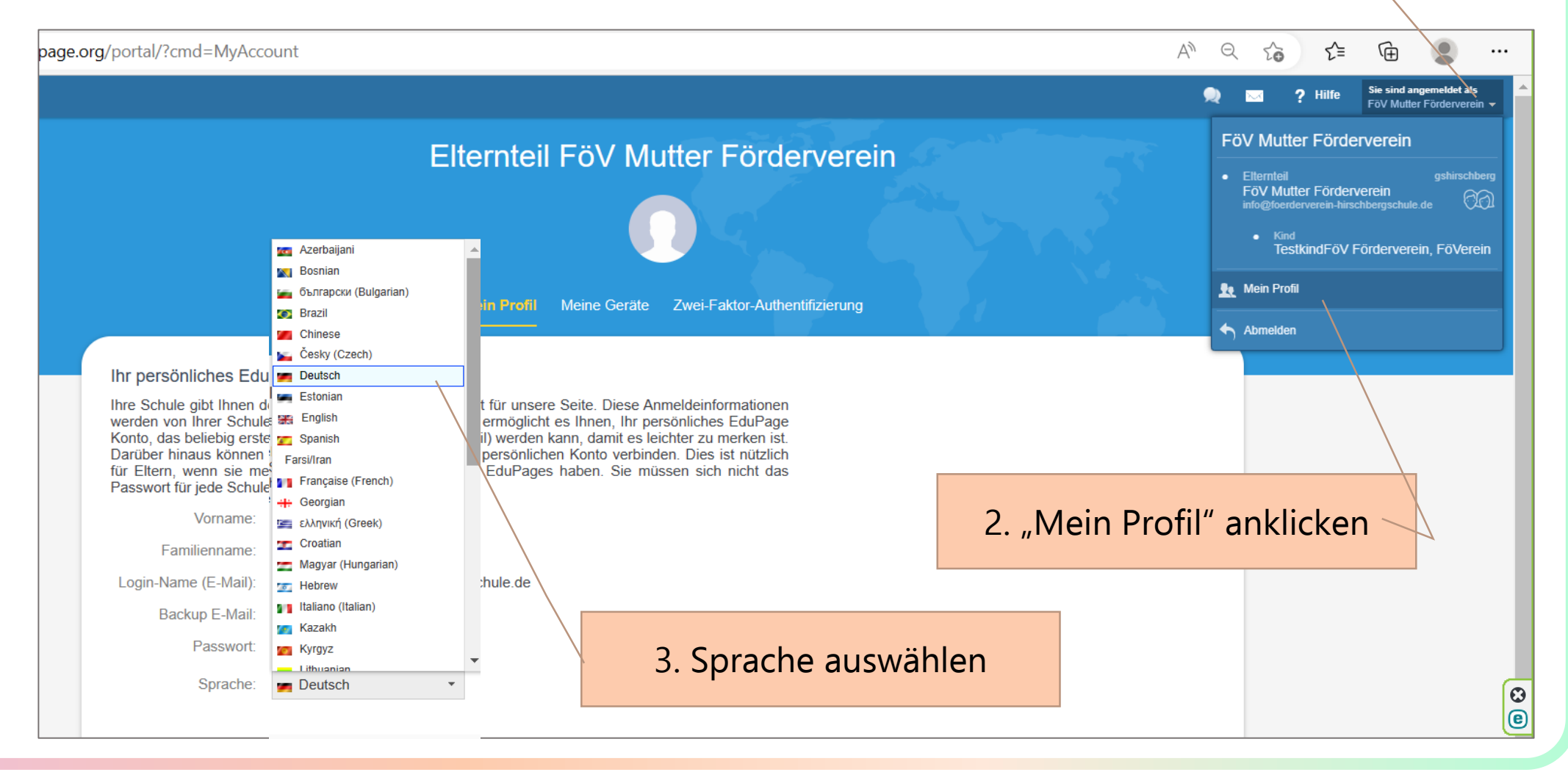

#### Benachrichtigungen ein- und ausschalten. Wichtig bei Nutzung der App

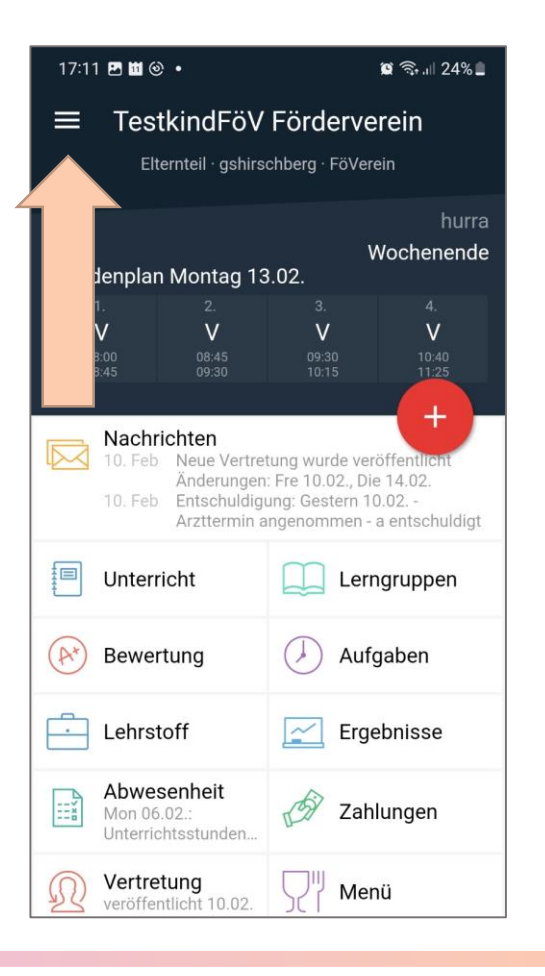

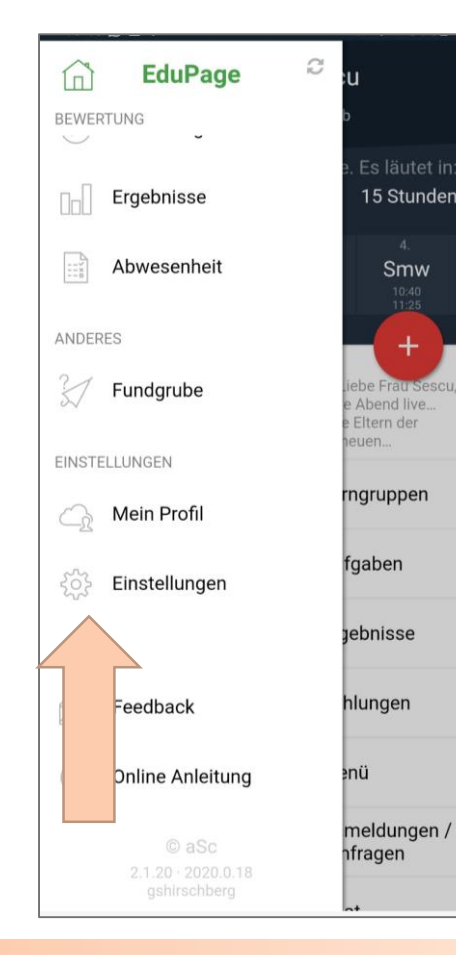

Menü (Symbol mit drei waagrechten Strichen) → Einstellungen (Zahnrad-Symbol) → Mitteilungen (Symbol Briefumschlag mit Warndreieck)

|        | Einstellungen                                                              |
|--------|----------------------------------------------------------------------------|
|        | Mitteilungen<br>Konfigurieren Sie die Arten von Benachrichtigungen, die Si |
|        | verwalten verwalten<br>Verwalten Sie alle EduPage-Konten in dieser An      |
|        | <b>Layout</b><br>Design anpassen                                           |
| ÜBER U | NS                                                                         |
| Ê      | Feedback / Feedback                                                        |
| í      | App-Infos                                                                  |
| ERWEIT | TERT                                                                       |
| C      | Cachespeicher Daten löschen                                                |

#### Mitteilungen ein- und ausschalten Wichtig bei Nutzung der App

Mitteilungstypen aktivieren oder deaktivieren  $\rightarrow$  "Speichern"

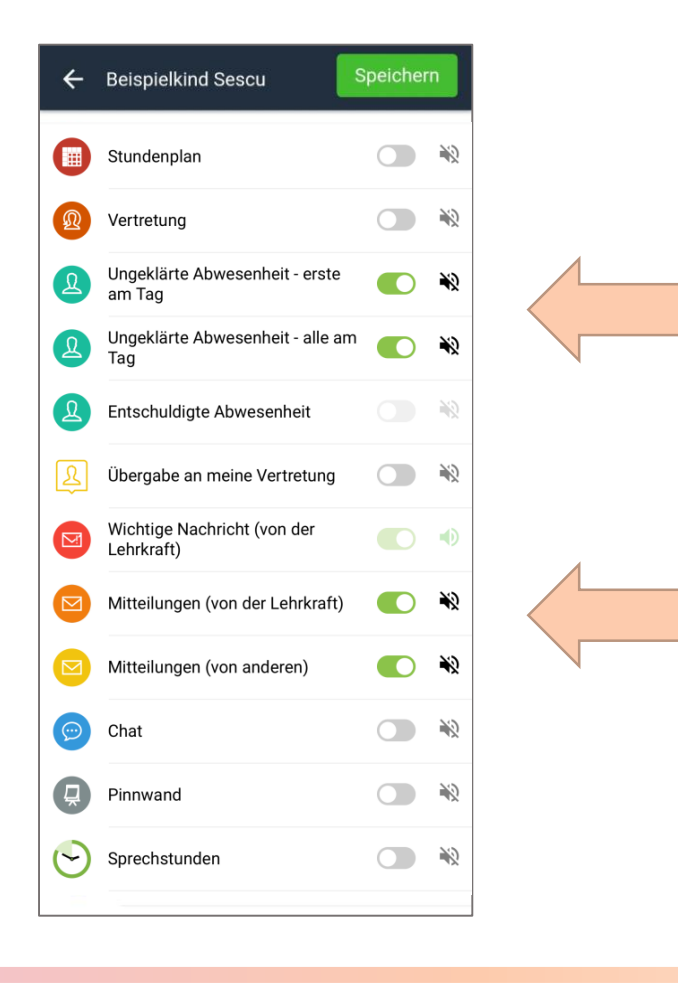

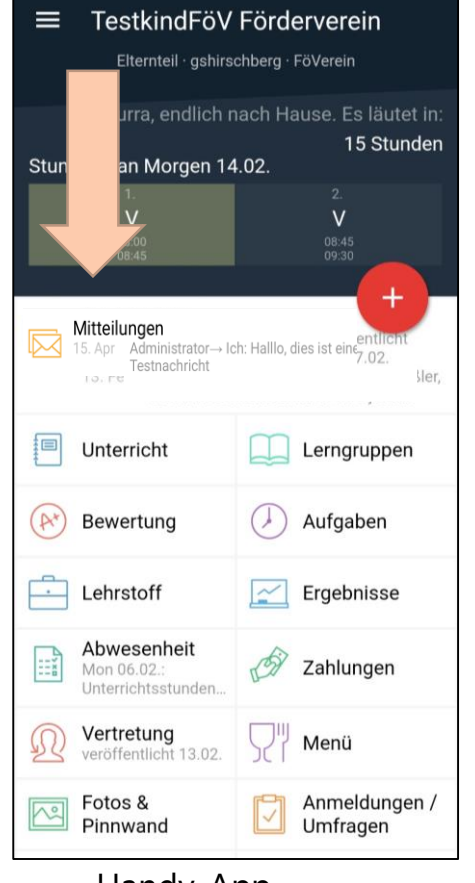

Handy-App

#### Briefumschlag-Symbol Auf "Mitteilungen" oder "Nachrichten" klicken

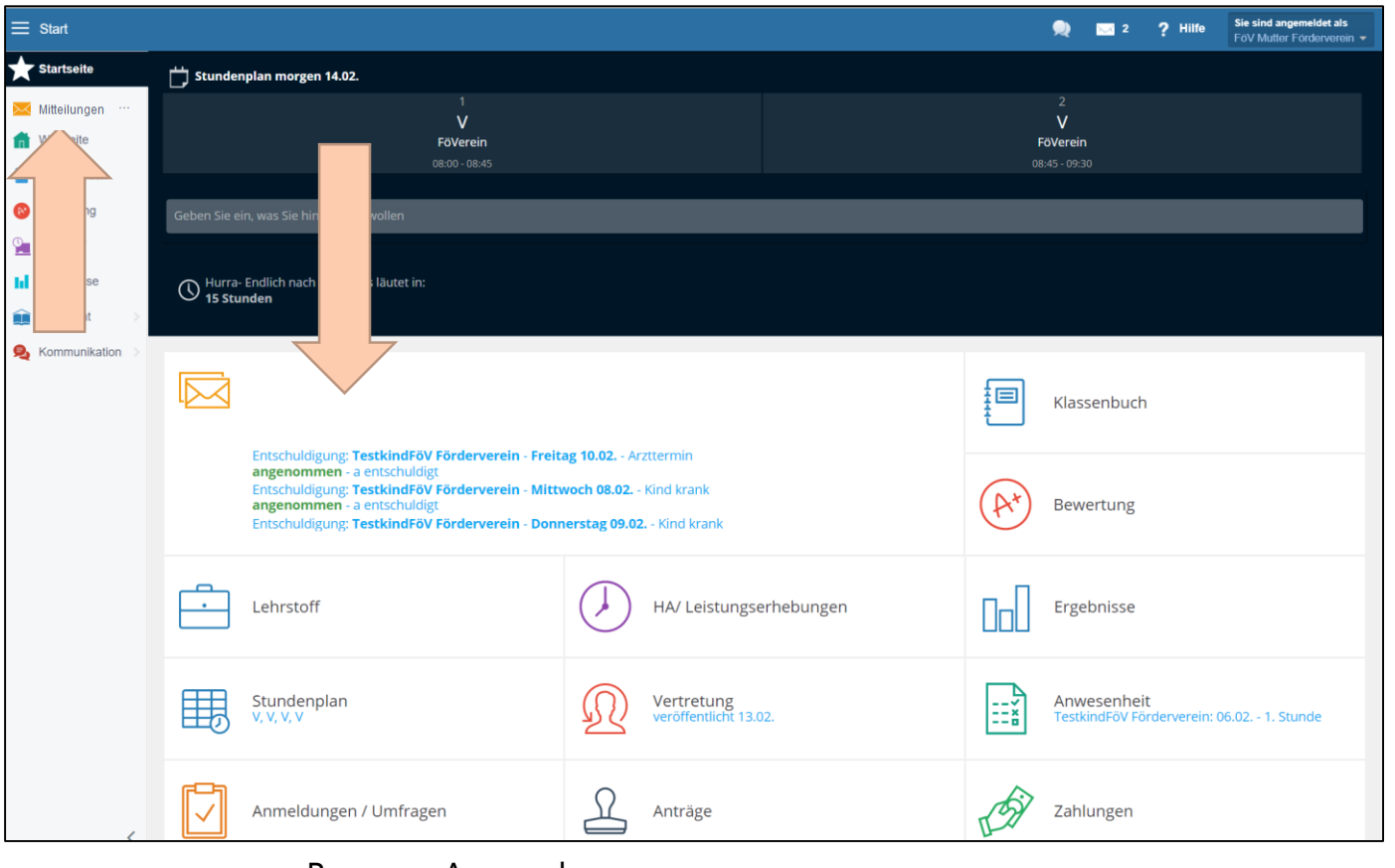

Browser-Anwendung

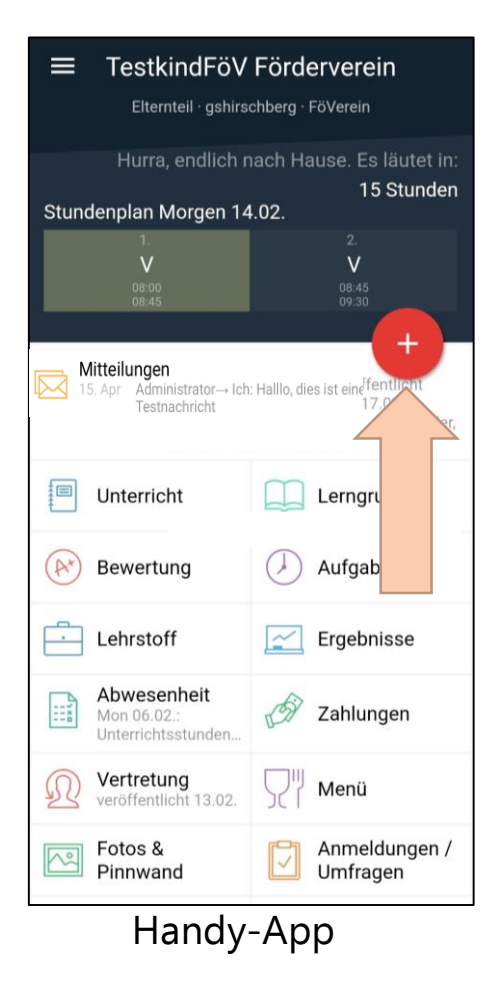

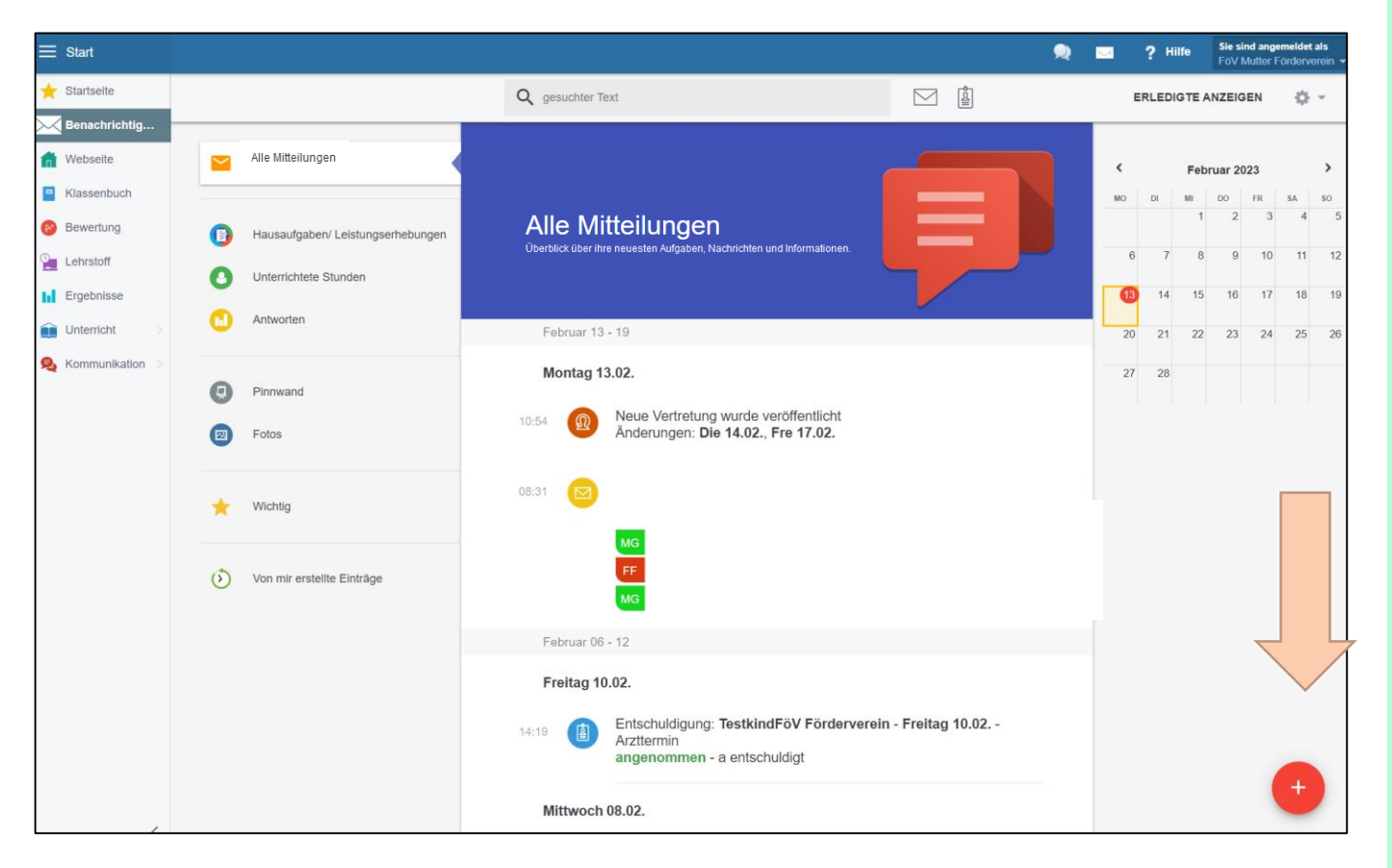

Auf das "Plus" klicken

#### Browser-Anwendung

#### Handy-App

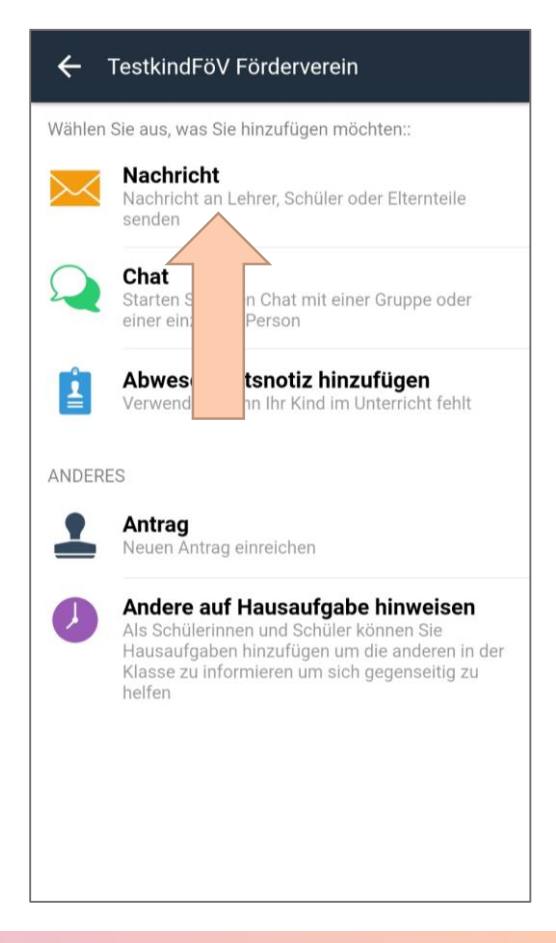

#### Briefumschlag-Symbol Auf "Nachricht" / "Nachricht senden" klicken

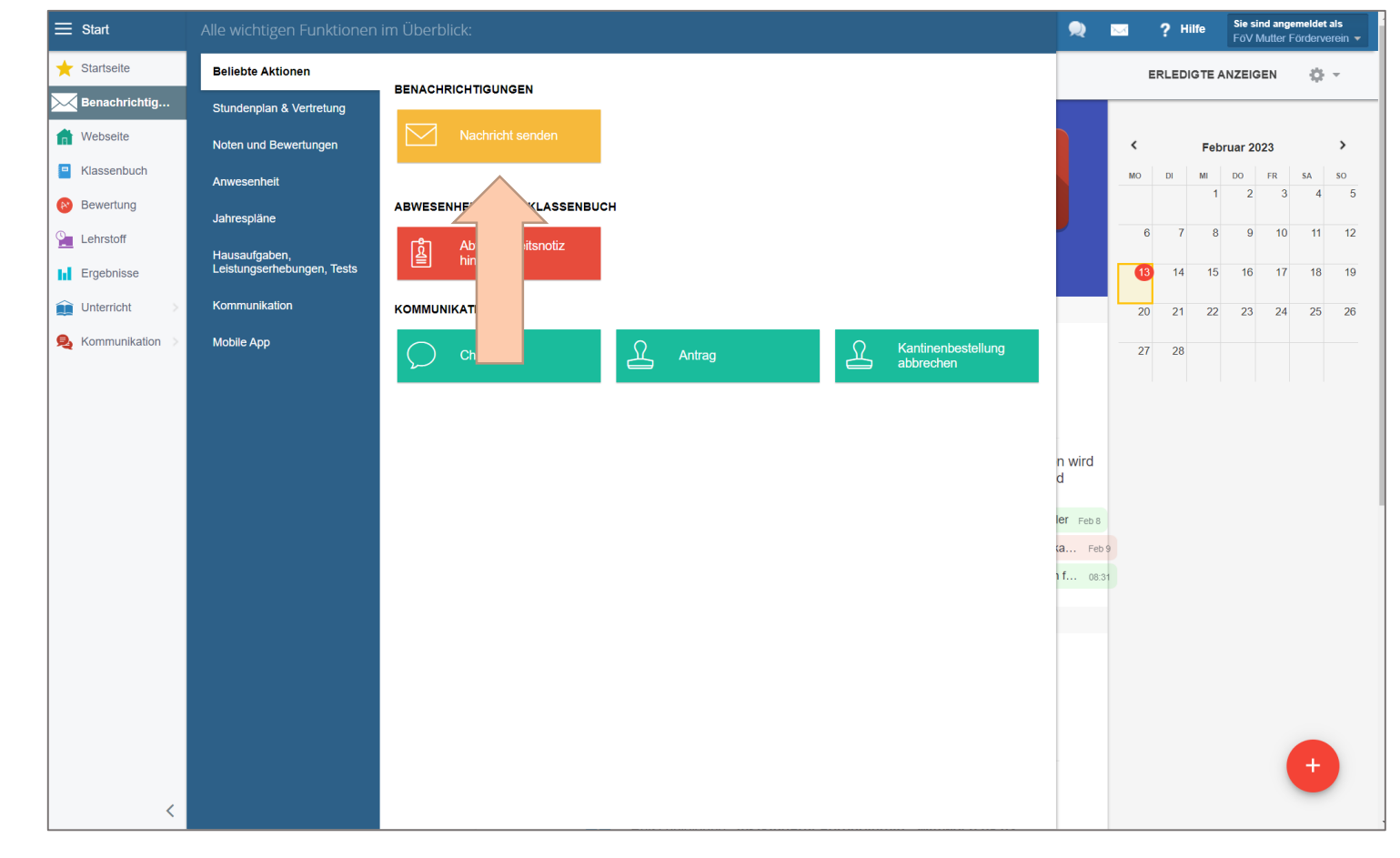

#### Browser-Anwendung

#### Empfänger auswählen, Text eingeben, ggf. Datei anhängen (Büroklammer-Symbol), auf "Weiter" klicken, Anschließend: "Nachricht senden"

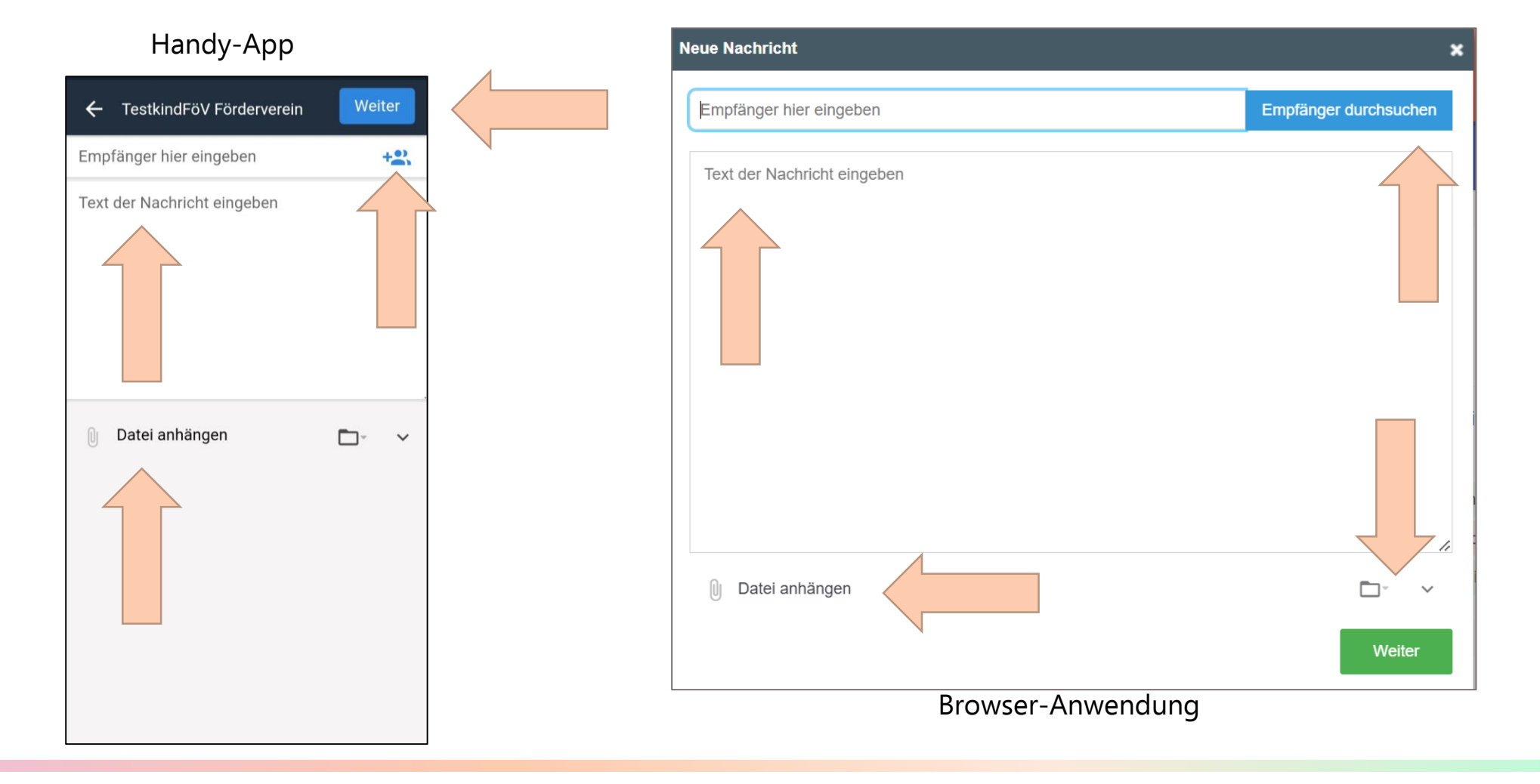

#### Nachrichten schreiben – an wen?

- An die Klassenleitung ("Klassenlehrperson")
- An andere Lehrkräfte
- Neu: An "Büro Grundschule"
  - Die Nachricht wird an Frau Prommer, Frau Müller und Frau Köhl gesendet.
  - Beispiel: Nachrichten zu Änderungen von Konktaktdaten, längere Krankheit von Kindern, etc. können an "Büro Grundschule" gesendet werden.

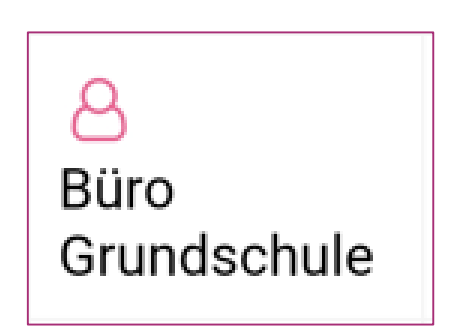

#### Nachrichten übersetzen

Auf die drei Punkte ("…") neben einer Nachricht klicken. Dann auf "Übersetzen" klicken.

| Nachricht<br>Dies ist eine Testnachricht | Nachricht<br>Von: (Lehrkraft)<br>An: Alle Teilnehmenden<br>Abgeschickt: 08. Feb 2023 09:26:26<br>Dies ist eine Testnachricht. |
|------------------------------------------|----------------------------------------------------------------------------------------------------|
| Antworten: Alle Teilnehmer/innen         | Antworten: Alle Teilnehmenden                                                                                                 |
| Übersetzen 🖓 Kopieren<br>Schließen       | Antworten nur: Lehrkraft                                                                                                    |
|                                          | Übersetzen     Main       Schließen                                                                                           |

### Probleme

- Allgemeine Dokumentation von EduPage über den Link, der auf dem Schreiben ,Information und Einwilligungserklärung in die Nutzung von EduPage' angegeben ist.
- Sie können sich auch weiterhin gerne an das Sekretariat der Ittingerschule wenden, wenn Sie Fragen zu EduPage haben.